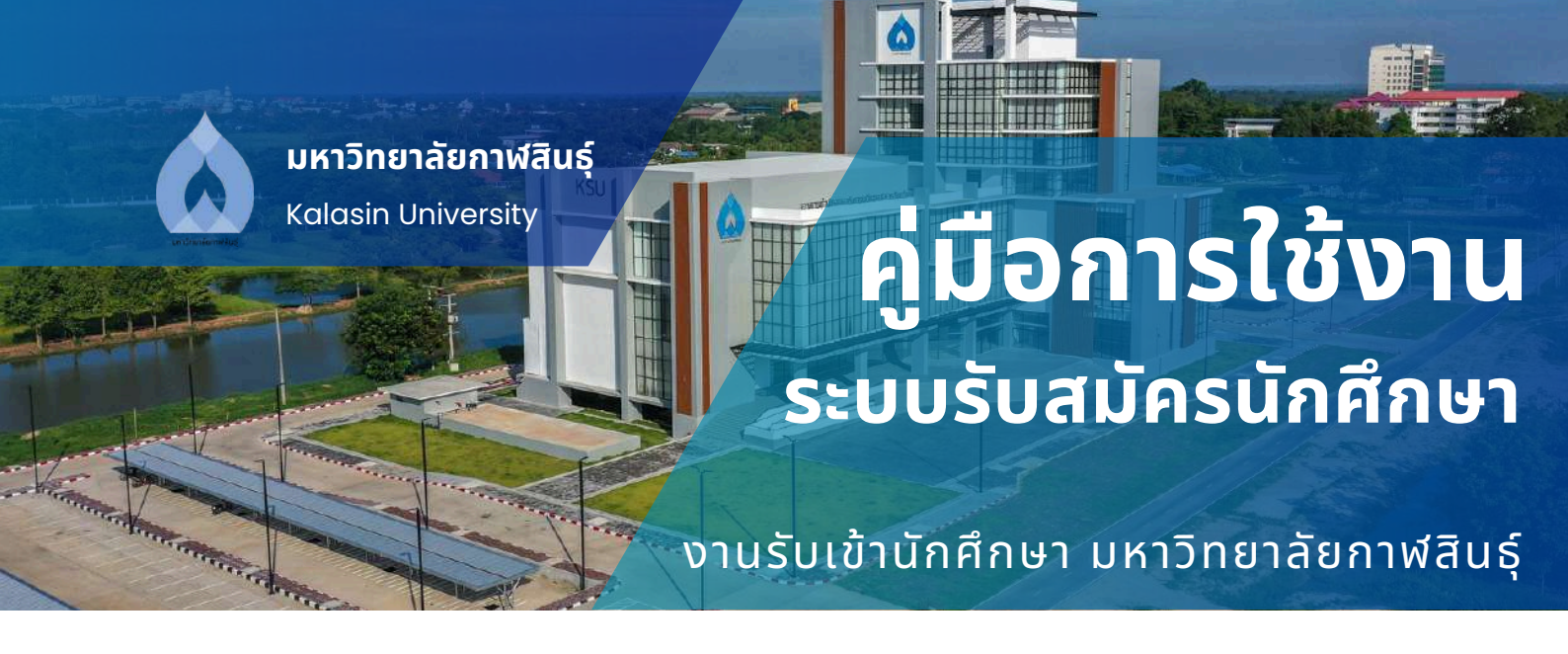

# หน้าหลัก ระบบรับสมัครนักศึกษา มหาวิทยาลัยกาฬสินธุ์

เข้าระบบรับสมัครนักศึกษา โดยไปที่เว็บไซต์ https://e-admission.ksu.ac.th/

| Concernant of the second |                                                                                                    |                                                                                                    |                                                                                                    |
|--------------------------|----------------------------------------------------------------------------------------------------|----------------------------------------------------------------------------------------------------|----------------------------------------------------------------------------------------------------|
|                          |                                                                                                    |                                                                                                    |                                                                                                    |
|                          |                                                                                                    |                                                                                                    |                                                                                                    |
|                          | G(=                                                                                                    | 0(=                                                                                                    | G(==                                                                                                    |
| X                        | ton I Partition and Anama<br>attenues (Saran 2017 - Saran 2017<br>Sanahaton C                                                                                                    | sistiaasiaarika (* 2007)<br>minimuu (* anima 2017 - Tarima 2017)<br>Sanakaato (* )                                                                                                    | titung pinote en streme en version en de la faire en se<br>titulación el transver 2007 - El terrenz 2007<br>Hanzabanikos ()                                                                               |
|                          | 1. Jacon Galacian Barlago                                                                                                    | 1 dissect                                                                                                    | 3 disection                                                                                                    |
| 1                        | 2 disyond                                                                                                    | 2 เสียงการ์ แก้หน้อม ซ่อนโอง                                                                                                    | I dayyon                                                                                                    |
|                          | 3 ultraryst (Maulau-risidea)                                                                                                    | 8 utravin                                                                                                    | Cologoaticita                                                                                                    |
|                          | 17 vilogetekkele                                                                                                    | 17 mingenfriðatir                                                                                                    | 15 minutes                                                                                                    |
| - 16                     | Steamber /                                                                                                    | Calendar                                                                                                    |                                                                                                    |
| K                        | Contraction of the second second seco | And a second second sec | Magnetic medicine and<br>medicine and and and and<br>medicine and and and and<br>medicine and and and and<br>medicine and and and and and and and and<br>medicine and and and and and and and and and and |
|                          | 1 utruvin                                                                                                    | Lulissonin                                                                                                    | ( uBranin                                                                                                    |
|                          | 2.050,0100                                                                                                    | 2 dianaan                                                                                                    | 17 edependentar                                                                                                    |
|                          | 11 wingentaalu                                                                                                    | Tangantana                                                                                                    | States C                                                                                                    |
|                          | and the second second second second second second second second second second second second second second second                                                                                                    | Contraction of the second second second second second second second second second second second second second s                                                                                                    |                                                                                                    |

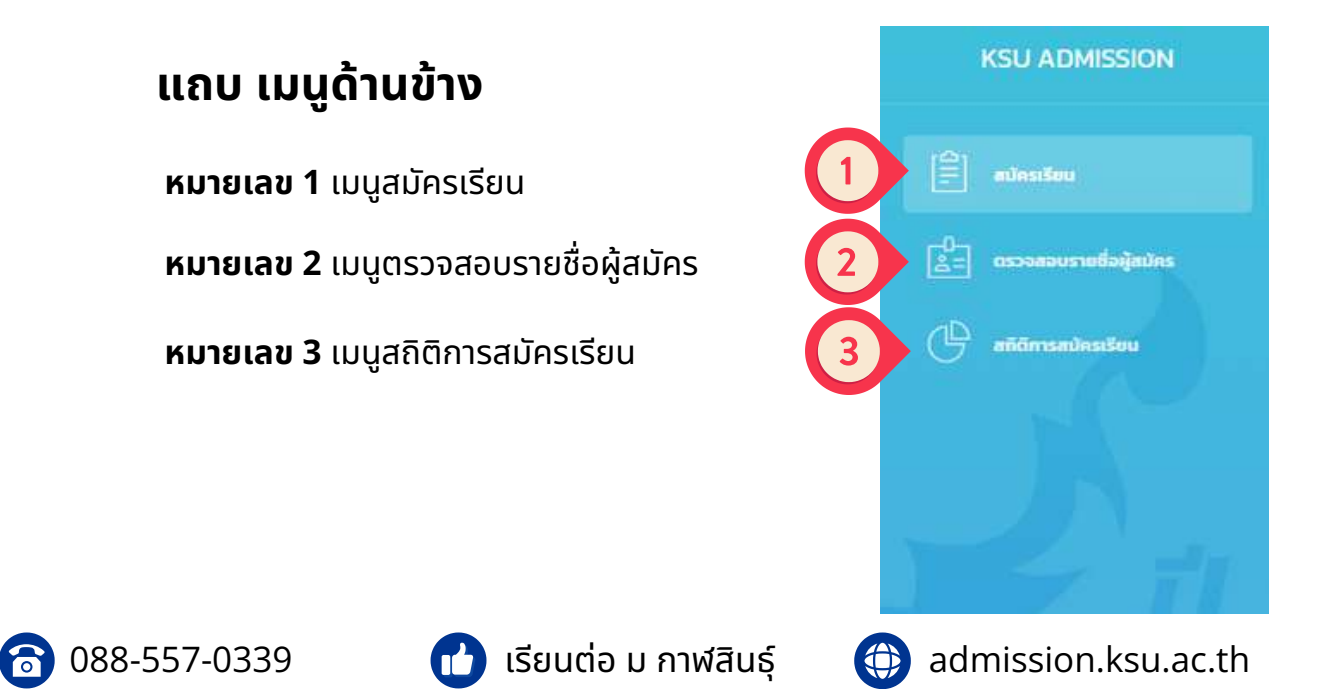

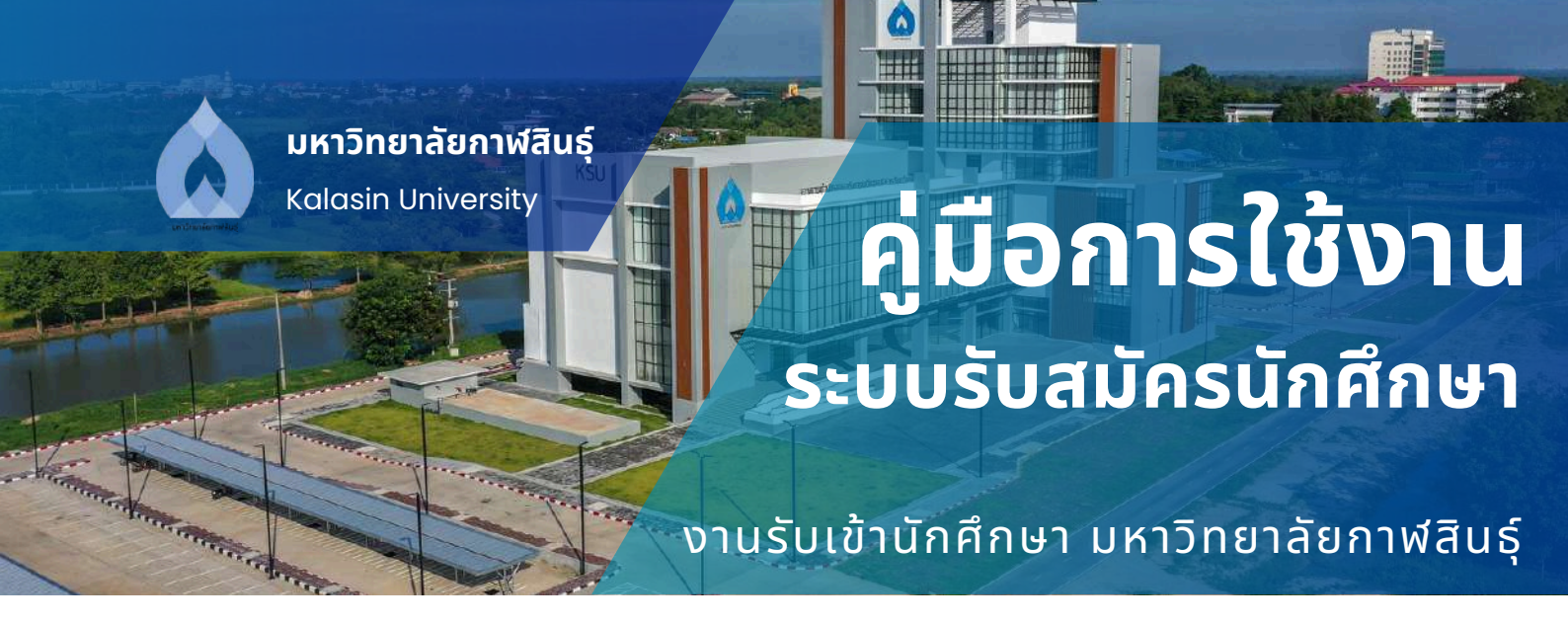

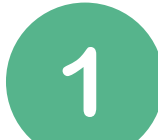

# เลือกเมนู สมัครเรียน

้เลือกระดับการศึกษาที่ต้องการจะสมัครเรียน แล้วคลิกที่ปุ่ม "สมัครเรียน"

| ( fina                                                               | (Cana                                                                                                    | (China)                                                                                   |
|----------------------------------------------------------------------|----------------------------------------------------------------------------------------------------|-------------------------------------------------------------------------------------------|
| 520 1 Pyrtheio Saulinams.<br>Godunies 8 Auerou 2567 - 30 Auerou 2667 | 10x0xx8epmmdav/h 2/2567<br>statusting 19 Aureus 2567 - 31 gaves 2567                                                                                                    | Strangenbottan nus Sexemandaan un kalastaperne<br>Sabalades Tyseva 2967 - 38 Accesso 2967 |
| dourubundos 🎫                                                        | ອ້ານວນໃນສາກະ 📷<br>ເ <sup>19</sup> ປະເທດ (ປ                                                                                                    | მოდისაიშიი 👔                                                                              |
| 1 ประกาศมีขนัดรวิชาชิพสั่งสูง                                        | 1 ปรีญญาตรี                                                                                                    | Lubranoln                                                                                 |
| 2. Všrunnoš                                                          | 2. USrurunds offendau-dadaar                                                                                                    | 2 USrugston                                                                               |
| a utryunot encolau-dadaa                                             | 3 utrunnin                                                                                                    | iff mingenshittels                                                                        |
| i singestionte                                                       | = minypartition(u                                                                                                    | <ul> <li>Caleston</li> </ul>                                                              |
| C advectory                                                          | 4 adventars                                                                                                    |                                                                                           |
| Ungenerations<br>Allowerstand<br>Standards<br>Standards<br>Standards | United in the second second se | Underson States                                                                           |
| 1 Utrurula                                                           | 1. บริญญาโก                                                                                                    | L ปรีกุมากใก                                                                              |
| 2 ultrurysan                                                         | 2. USrunnian                                                                                                    | 17 idingrafi@odu                                                                          |
| 10 indingrad kitistia                                                | Collegentidolu                                                                                                    | S adhedau                                                                                 |

# ้เมื่อคลิกที่ปุ่ม "สมัครเรียน" แล้ว ระบบจะไปที่หน้าการยอมรับเงื่อนไขและข้อตกลง ก่อนทำการสมัครเข้าศึกษาต่อ

้อ่านนโยบาย เงื่อนไข และข้อตกลงเรียบร้อยแล้วคลิกที่ปุ่ม "ยอมรับเงื่อนไข"

| 6                                                                                                    |
|----------------------------------------------------------------------------------------------------|
| การขอบรับเงื่อนไขและขอตกลงก่อนทำการสมัครเข้าศึกษาต่อ                                                                                                    |
| undnunkermilikel KALASIN URVESSTY                                                                                                    |
| เพื่อให้กระปฏิวิติสำหรับการสมัครเด้าศึกษาร่อในมหาวิทยาลัยหนิตรูปกระบบการรับสมัครปกศึกษาออยไลน์ (KSU Admission) ถ่าเป็นไปด้วยความร้อยสอดและประสิทธิภาพ ผู้สมัครต้องปฏิบัติตามะร้อมโดยละบัติดกลง<br>ดังนี้                                                                                                    |
| 🔟 ผู้สมัครต้องอ่านระเบียนการรีบสมัครนักศึกษาใหม่ตามโครงการต่าง ๆ ที่ต้องการสมัครปกับให้จก่อมที่การสมัคร และชมชมที่จะปฏิบัติตามอย่างเคร่งครัด                                                                                                    |
| 😰 ผู้สมัครต้องกรอกข้อมูลการสปครที่เป็นจริงทุกประการ กำผู้สปครกรอกข้อมูลใดเป็นเป็น อะด้อว่าการสปครในครั้งนั้นเป็นในมะ มหาวิทเกลียสงวมสิทธิ์ที่อะไม่หันเงินต่าสปคร                                                                                                    |
| อายารทฤภาพสอรรภัสสมัครมีคุณสมปติไม่เป็นหมัดหมือนหรือมาดกุษสมบัติข้อใดข้อหนึ่งตามที่ระบุวิทอนทำการสมัครสอบค์ดเลือก ผู้สมัครอายุกติดสิทธิ์ในการสอบค์ดเลือกครั้งนั้น ๆ ลลแม้ว่าจะได้ชื่นทะเบียนเป็น<br>นักศึกษาของมหาวิทยาลัยชื่อขร้อยแล้วก็ตาม จะถูกกอนสภาพจากการเป็นมิกศึกษากันที่ มหาวิทยาลัยสองอนสำนัก มีการสอบค์ดเลือกครั้งนั้น ๆ และแล้าใช้งานใด ๆ ที่ผู้สมัครได้ร่ายให้แนะกวิทยาลัยก่อนการถอนสภาพจักศึกษา |
| cBootkuOuverpervaliuoeta<br>ulioeEjuptuou<br>vBuopid                                                                                                    |

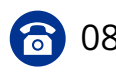

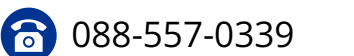

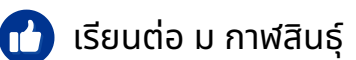

admission.ksu.ac.th

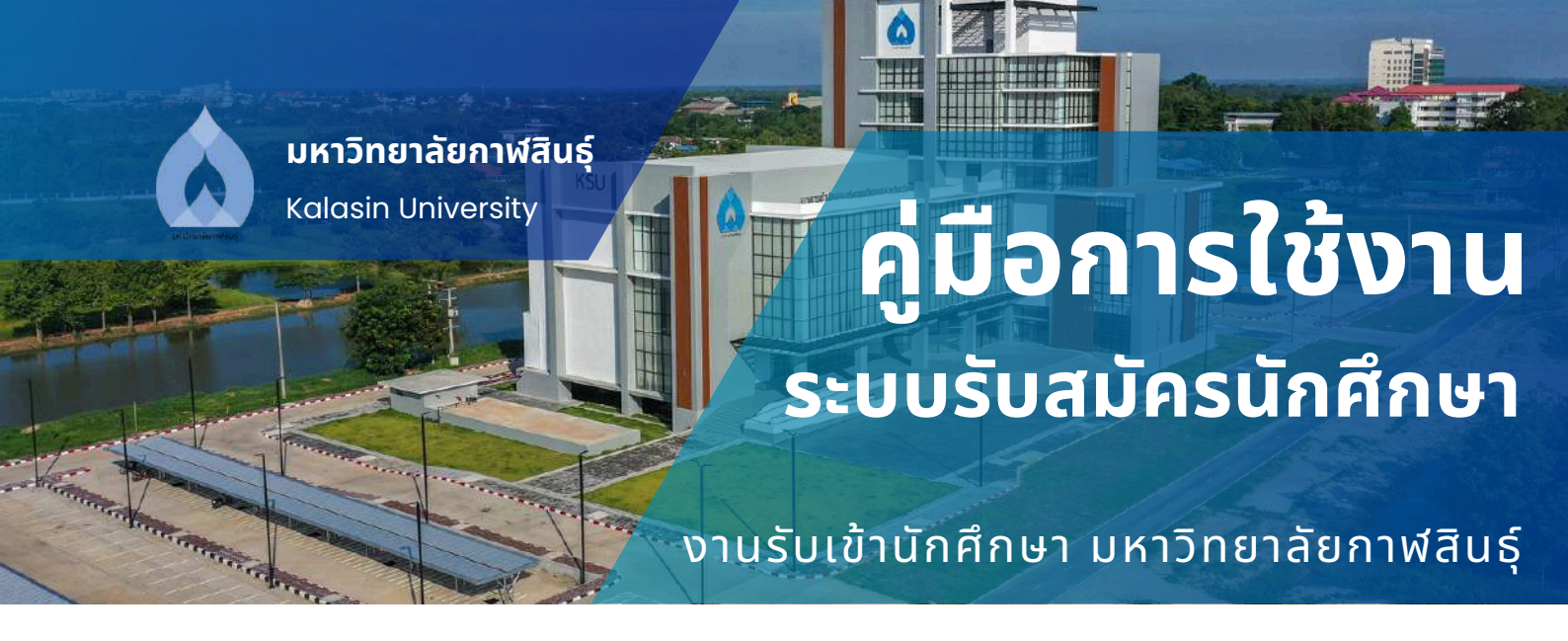

# เมื่อคลิกที่ปุ่ม "ยอมรับเงื่อนไข" แล้ว ระบบจะไปยังหน้ายืนยันตัวตน

### กรอกรายละเอียดข้อมูลให้ครบถ้วน

|                                                                                         | ชื่อตัวและซื่อสกุล นาย มหาวิทยาลัย กามสี<br>Name Mr. University<br>Last Name Kalasin<br>เกิดวันที่ 14 ม.ศ. 2523<br>Date of Birth 14 Jan 1980<br>ที่อยู่ 4645 ถนนเทษสามมูรณ์ ด้วยดโนเมือง ซ้ามตเมือง<br>2 ม.ศ. 2566 11<br>วันตรงรัดร | Aug<br>In<br>Energy In<br>Energy In<br>En |                                    |
|-----------------------------------------------------------------------------------------|----------------------------------------------------------------------------------------------------|----------------------------------------------------------------------------------------------------|------------------------------------|
|                                                                                         | Date of lane in municipality Di                                                                                                    | ate of Expiry                                                                                                    |                                    |
| <sup>ลยงประสาสวประชาชน</sup><br>1<br>เรษบรับสมัครนักศึกษา ใช้ เลยประ                    | Date of Jane 18 พลัก ในการยืนยับตัวตนการกำรายการ ในระบบ                                                                                                    | ate of Expiry<br>ม<br>ารู้สมัคร" กรุณาตรวจสอบความถูกต้องก่อนบันที                                                                                                    | <del>ก หากไม่มี ให้ใช้ G</del> -   |
| ลองระจำต่อประยายน<br>1<br>ระบบรับสนัครนักศึกษา ใช้ เลยประ<br>Number HSp Passport Number | Date of Issue เจ้าหนักงานขอกับัตร Di<br>อิกรุณายืนยันตัวตน<br>รอบ 1 Portfolio รอบโครงร<br>รอบ 1 Portfolio รอบโครงร<br>กล่วประชายน 13 หลัก ในการยืนยันตัวตนการกำรายการ ในระบบ<br>เสื่อเกิดอ                                          | ate of Expiry<br>J<br>ารู้สมัคร" กรุณาตรวจสอบความถูกต้องก่อนบันที<br>มพ.กภ์กอ                                                                                                    | <mark>ด หาคไม่มี ให้ใช้ G</mark> - |

- หมายเลข 1 กรอกข้อมูล เลขบัตรประจำตัวประชาชน
- **หมายเลข 2** กรอกข้อมูล วันที่เกิด
- **หมายเลข 3** กรอกข้อมูล เดือนที่เกิด
- หมายเลข 4 กรอกข้อมูล ปี พ.ศ. ที่เกิด
- **หมายเลข 5** คลิก "บันทึกข้อมูล"

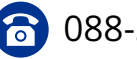

เรียนต่อ ม กาฬสินธุ์

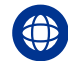

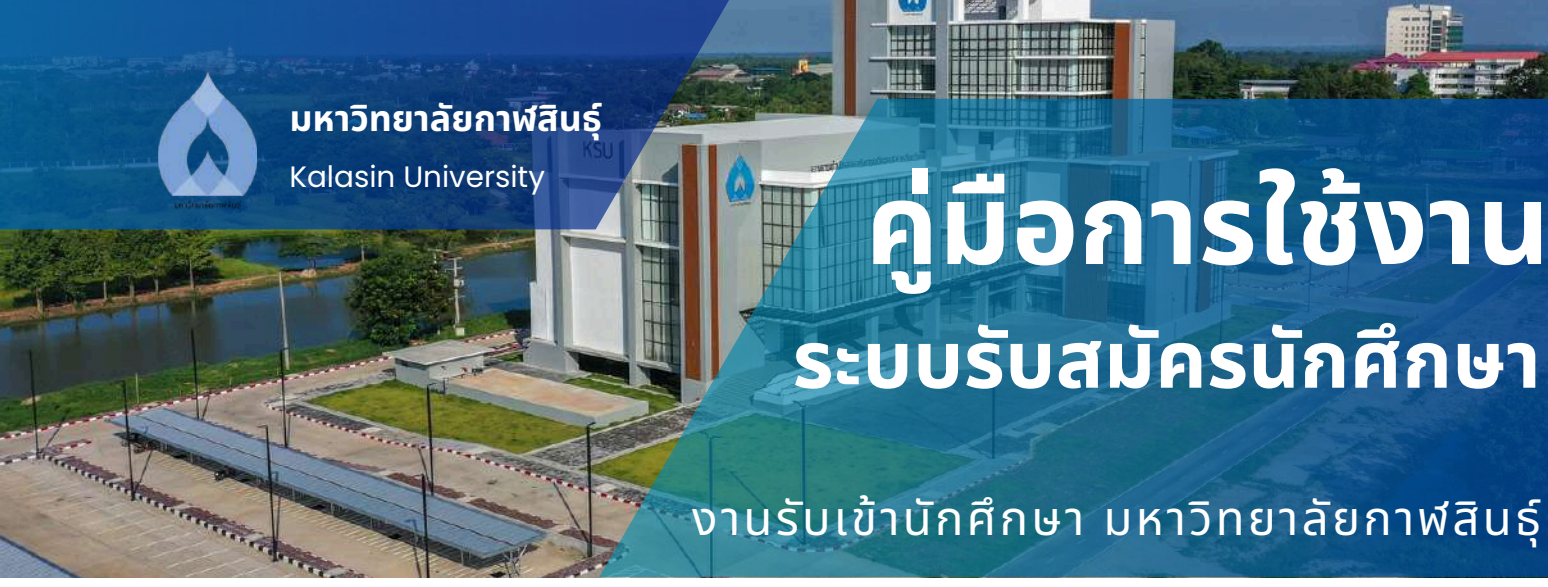

## เมื่อระบบเข้าไปสู่หน้าสมัครเรียน จะแสดงดังรูปภาพ แถบด้านข้างในส่วนของเมนู สมัครเรียน จะมีเมนูย่อยดังนี้

**หมายเลข 1** ข้อมูลส่วนตัว หมายเลข 2 เลือกหลักสูตร/อัพโหลดไฟล์ หมายเลข 3 ข้อมูลผู้สมัคร

| KSU ADMISSION        |                                            |               |                      | sau i Portiona sandroarna<br>(1 Anema: 267 - 30 Anema: 267)<br>anadochd sijnlin |                    |  |      |
|----------------------|--------------------------------------------|---------------|----------------------|---------------------------------------------------------------------------------|--------------------|--|------|
| 🖹 edective           | dead 1 biogradiants (constraint)           | /=            |                      |                                                                                 | anna an<br>Anna an |  |      |
|                      | Maria (                                    | aan<br>amad   |                      |                                                                                 | and differences    |  |      |
|                      | Magazine Appendixe                         |               | ) - signalaise       |                                                                                 |                    |  |      |
|                      | divid 2 degemeideder                       |               |                      |                                                                                 |                    |  |      |
| 🖆 Dispejetes 3       | analog<br>mensioner<br>mensioner           | dorreld       |                      | ead                                                                             |                    |  |      |
| antrojođernesece \Xi | Hourt S Stephensteinen<br>Heiner Ansteinen |               | ( return             | ad shired                                                                       |                    |  | 1.00 |
| 🕒 alfimalmtur        | ratij                                      | Annual (1996) | Constant Constant On |                                                                                 |                    |  |      |
|                      |                                            |               |                      | Technikanskylessifenstenser                                                     |                    |  |      |

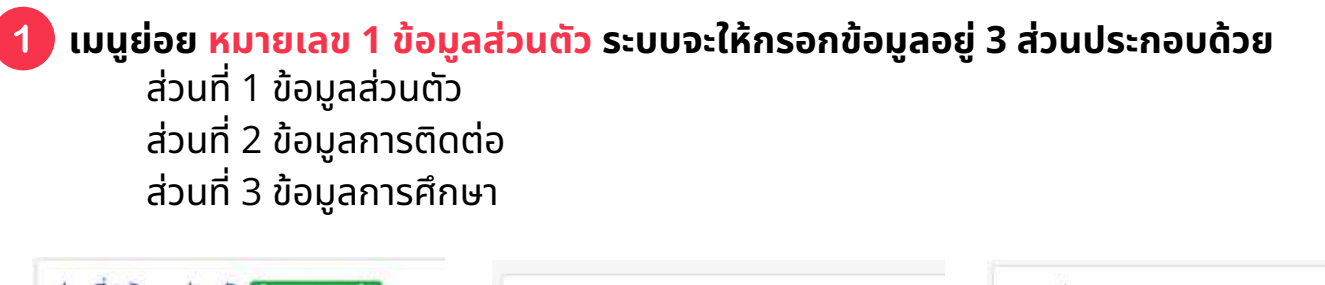

| ส่วนที่ 1 ข้อมูลส่วนตัว ผู้ลงทะเบียนแล้ว | ส่วนที่ 2 ข้อมูลการติดต่อ | ส่วนที่ 3 ข้อมูลการศึกษา   |
|------------------------------------------|---------------------------|----------------------------|
| abriarbeh                                | บ้านนอยที/หนู่ทำอนน/ออย   | ก่าสังศึกษา/สำเร็จการศึกษา |
| นางสาว (Miss)                            |                           | มัธยมศึกษาตอนปลาย          |
|                                          |                           |                            |

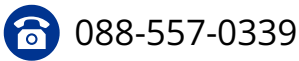

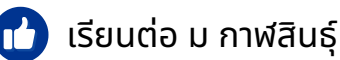

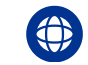

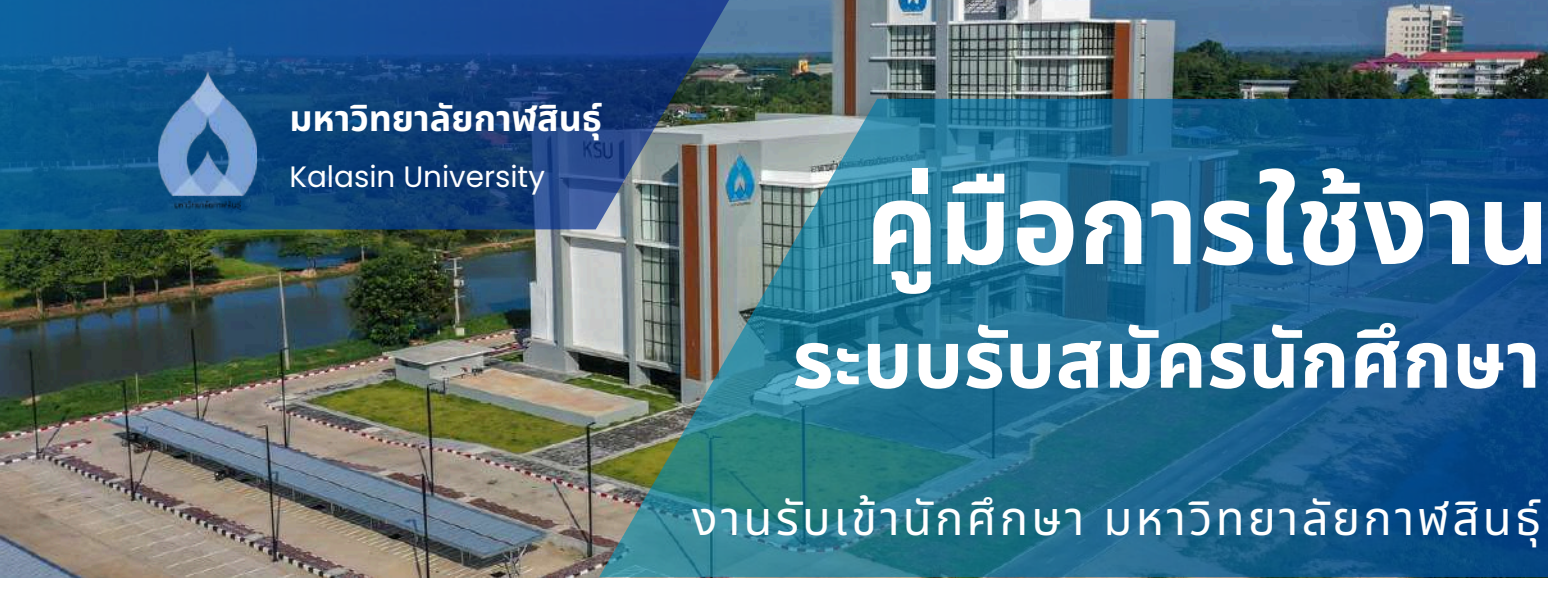

# ส่วนที่ 1 ข้อมูลส่วนตัว กรอกรายละเอียดข้อมูลให้ครบถ้วน

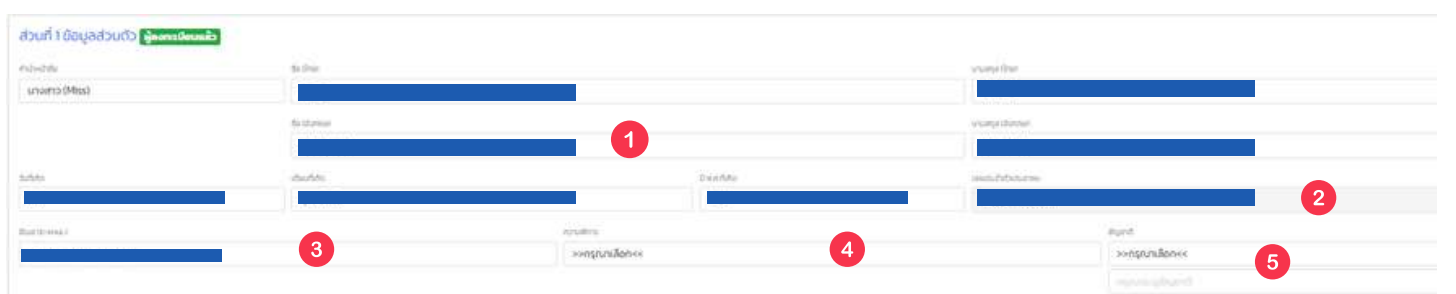

**หมายเลข 1** กรอกข้อมูล ชื่อ (ภาษาอังกฤษ) หมายเลข 3 กรอกข้อมูล อีเมล์ (E-mail) **หมายเลข 5** กรอกข้อมูล สัญชาติ

หมายเลข 2 กรอกข้อมูล นามสกุล (ภาษาอังกฤษ) **หมายเลข 4** กรอกข้อมูล ความพิการ

## **ส่วนที่ 2 ข้อมูลการติดต่อ** กรอกรายละเอียดข้อมูลให้ครบถ้วน

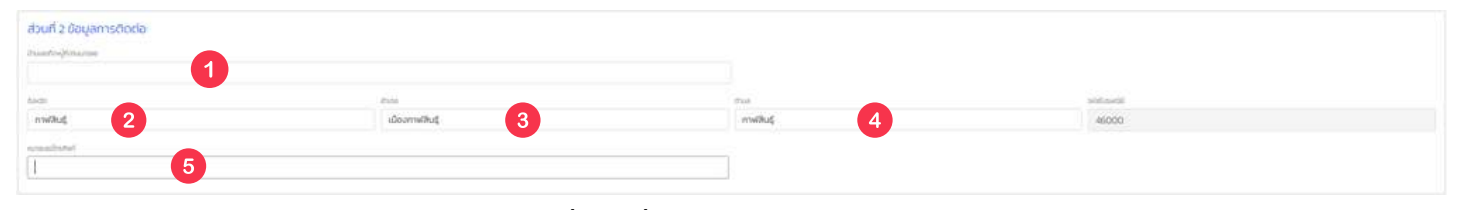

**หมายเลข 1** กรอกข้อมูล บ้านเลขที่/หมู่ที่/ถนน/ซอย **หมายเลข 2** กรอกข้อมูล จังหวัด **หมายเลข 3** กรอกข้อมูล อำเภอ **หมายเลข 5** กรอกข้อมูล หมายเลขโทรศัพท์

**หมายเลข 4** กรอกข้อมูล ตำบล

้ส่วนที่ 3 ข้อมูลการศึกษา กรอกรายละเอียดข้อมูลให้ครบถ้วนแล้วที่ปุ่ม "บันทึกข้อมูลและเลือกหลักสูตร"

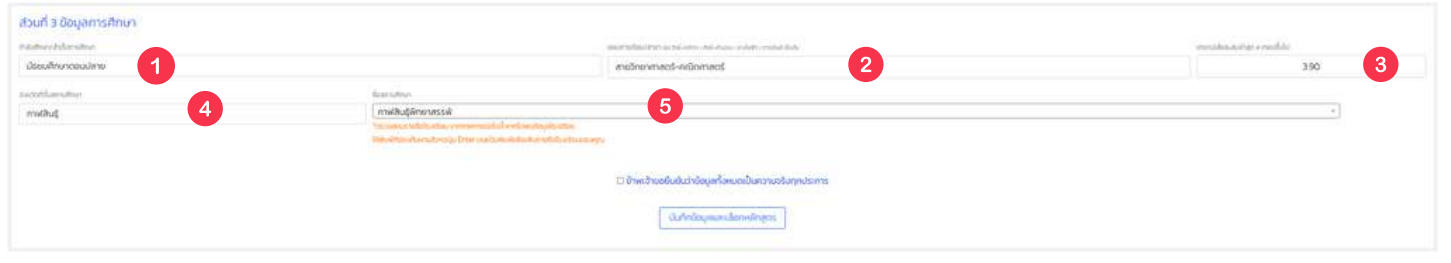

หมายเลข 1 กรอกข้อมูล กำลังศึกษา/สำเร็จการศึกษา หมายเลข 2 กรอกข้อมูล แผนการเรียน/สาขา **หมายเลข 3** กรอกข้อมูล เกรดเฉลี่ยสะสมล่าสุด 4 เทอมขึ้นไป **หมายเลข 4** กรอกข้อมูล จังหวัดที่ตั้งสถานศึกษา ้หมายเลข 5 กรอกข้อมูล ชื่อสถานศึกษา

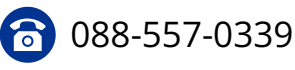

🚹 เรียนต่อ ม กาฬสินธุ์

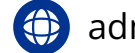

admission.ksu.ac.th

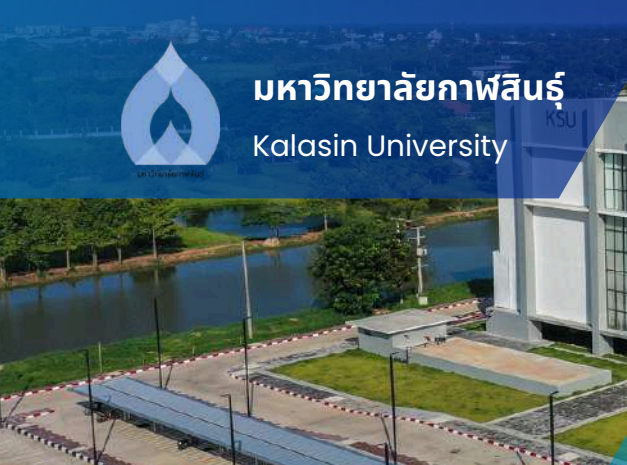

# คู่มือการใช้งาน ระบบรับสมัครนักศึกษา

้งานรับเข้านักศึกษา มหาวิทยาลัยกาฬสินธุ์

#### เมนูย่อย หมายเลข 2 เลือกหลักสูตร/อัพโหลดไฟล์ 2

้แสดงหน้าแบบฟอร์มการกรอกข้อมูล ซึ่งระบบจะให้กรอกข้อมูลทั้งหมด 2 ส่วน ประกอบด้วย ส่วนที่ 4 เลือกหลักสูตร ้ส่วนที่ 5 ไฟล์เอกสารการแนบ(สามารถแนบภายหลังได้ถึงวันหมดเขตรับสมัคร)

| KSU ADMISSION                    | - รอบ 1 Pertfolio รอบไทรงการ<br>(11 กับขายน 2567 - 30 กับขายน 2567)<br>เลขบระจำต่อผู้หมักร      |
|----------------------------------|-------------------------------------------------------------------------------------------------|
| allestinu                        | ส่วนที่ 4 เรือกหรักสูตร<br><sup>เสองกละ</sup><br>เสองกละ                                        |
| () ingainado                     | alarkodt:<br>denati<br>allerodu                                                                 |
| 🖒 🔹 slovestniges stivlesse livit | Annelogotati                                                                                    |
| 🚰 🛛 inquijation                  | adouti s ukiciana sulu a nu senu du no sulu dono sulu do sulu sulu sulu sulu sulu sulu sulu sul |
|                                  | Albertel Hermann<br>Hermann Statunge war worklin en wirkler<br>Käntlwä luli čiston livi filo    |
| 🕑 añómsadastou                   | (2) ยังพาสิงของในสินส์หรือแนกสังการเสียงๆหรือคารครั้ง<br>เป็นสังการเสียงพร์กฤตร                 |

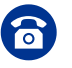

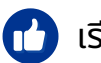

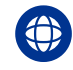

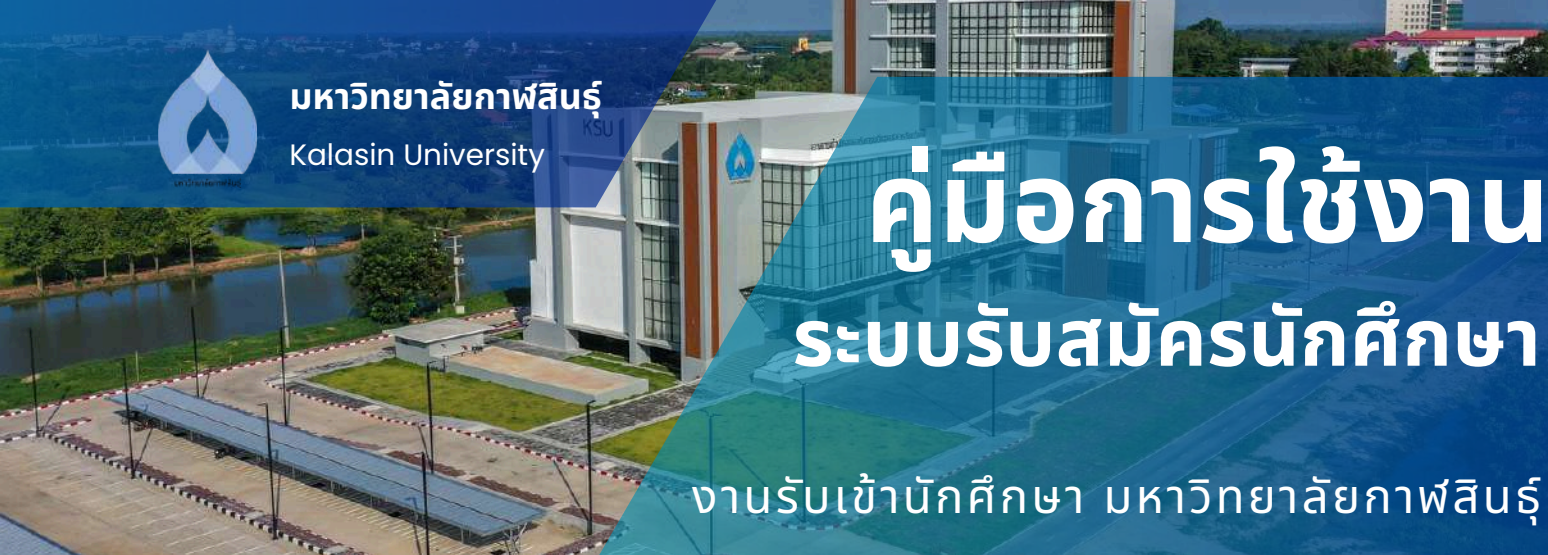

# ส่วนที่ 4 เลือกหลักสูตร กรอกรายละเอียดข้อมูลให้ครบถ้วน

### ส่วนที่ 4 เลือกหลักสูตร เรียกคนะ 1 เรียกคณะ 1 เรียกคณะ 2 เรียกคณะ 2 เรียกคณะ 3 เรียกหรักยนะ 3 เรียกหรักยูณร์ 4

**หมายเลข 1** กรอกข้อมูล คณะ **หมายเลข 3** กรอกข้อมูล ระดับการศึกษา **หมายเลข 2** กรอกข้อมูล โควตา **หมายเลข 4** กรอกข้อมูล หลักสูตรที่ต้องการเลือก

# **ส่วนที่ 5 ไฟล์เอกสารแนบ** กรอกรายละเอียดข้อมูลให้ครบถ้วนแล้วที่ปุ่ม "บันทึกการเลือกหลักสูตร"

| ส่วนที่ 5 ไฟล์<br><sub>ปีฟหลอไฟม์ หลากอย่</sub> | อกสารแนบ สามารถแนบภายหลังได้<br>                       | เว็บหมดเขตรีบสมัคร                                       |  |
|-------------------------------------------------|--------------------------------------------------------|----------------------------------------------------------|--|
| Harrischul direct un                            | ocalius auringo s moutubi disikimuanja isos sunobistu: | aundur                                                   |  |
| เลือกไฟล์                                       | ไม่ได้เลือกไฟล์ใด                                      | 1                                                        |  |
| delivabilità pontre<br>rontrouo (leière         | ບອ<br>ສາງສະຫະກະບາດໃຫ້ກັບ 20 ທານເຫັດປິດ                 |                                                          |  |
| เลือกไฟล์                                       | ไม่ได้เลือกไฟล์ใด                                      | 2                                                        |  |
|                                                 |                                                        |                                                          |  |
|                                                 |                                                        |                                                          |  |
|                                                 |                                                        | 🗆 ข้าพเจ้าขอยืมขึ้นว่าข้อมูลทั้งหมดเป็นความจริงทุกประการ |  |

บันทึกการเลือกหลักสุดร

**หมายเลข 1** อัพโหลดไฟล์ ผลการเรียน GPAX เกรดเฉลี่ย 4 เทอมขึ้นไป (ไฟล์นามสกุล .PDF ขนาดไม่เกิน 20 MB เท่านั้น)

**หมายเลข 2** อัพโหลดไฟล์ PORTFOLIO (ไฟล์นามสกุล .PDF ขนาดไม่เกิน 20 MB เท่านั้น)

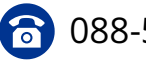

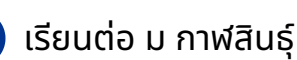

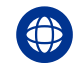

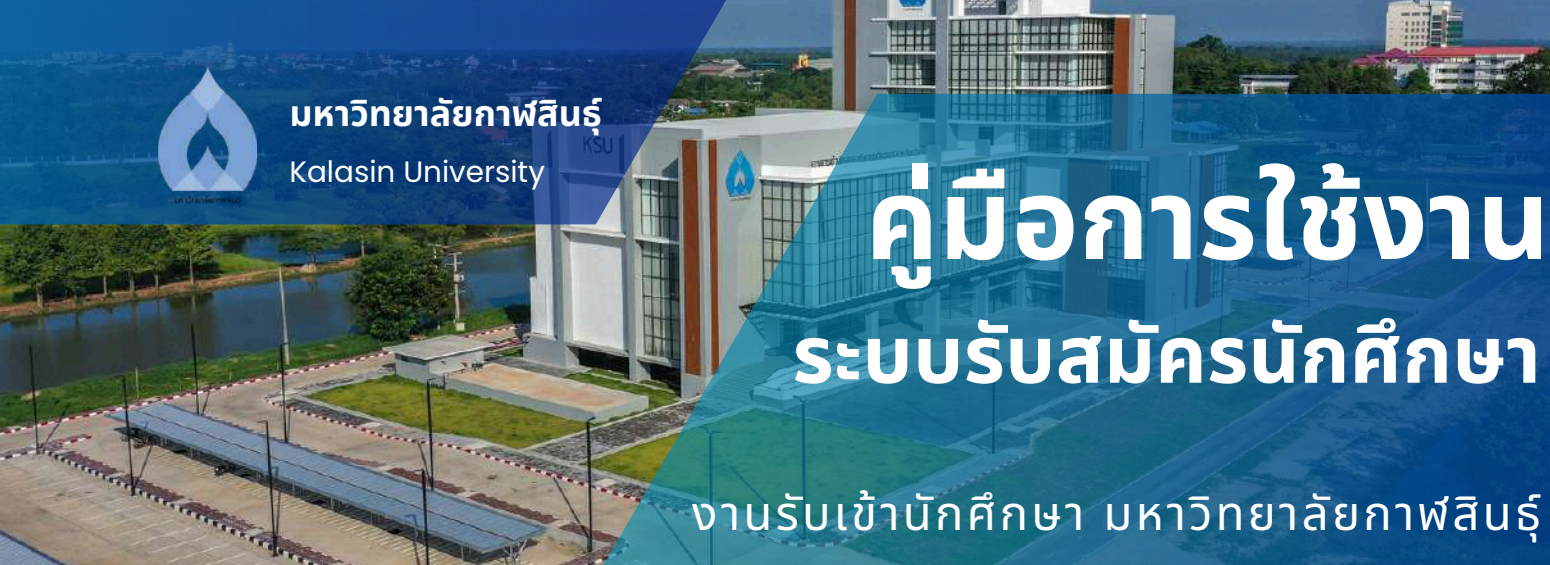

เมนูย่อย หมายเลข 3 เลือกข้อมูลสมัคร 3 หน้าแสดงรายละเอียดข้อมูลการสมัคร

| KSU ADMISSION               |                                                                                                    |                                                                                                    | รอบ 1 Portfolio รอบโกรงการ<br>(1) กันยามน 2567 - 30 กันยามน 25<br>เอเมประทำปรติสมัคย | <b>5</b> 7 |                 |
|-----------------------------|----------------------------------------------------------------------------------------------------|----------------------------------------------------------------------------------------------------|--------------------------------------------------------------------------------------|------------|-----------------|
| almadeu                     | A 16 1                                                                                                    | k ik                                                                                                    | (dina)                                                                               | its its    |                 |
|                             | Contraction of the second second                                                                                                    |                                                                                                    | encoded (day)                                                                        |            | Selater         |
| (R) 👔 Talantaria            | 1000053                                                                                                    |                                                                                                    |                                                                                      | 1          | 26 fuerteu 2507 |
| 🖁 a derendingen/derinaniski | Eo-chutter (Borger 1955     Sunders Date     Sunders Date     Agrant     Accounts 2 Desparatolog     Fog     Australited material                                                                                                    |                                                                                                    |                                                                                      |            |                 |
| 🔓 🕈 inverjetins             | Social     Advendition     Advenditionrolipseksensitinum dasultinumpeutane     saarstaltau mathemated-indoment     endomethem methoditineneesel imathd)     endocesite 100                                                                                                    |                                                                                                    |                                                                                      |            |                 |
| 🔓 economicalation           |                                                                                                    |                                                                                                    | stiniqueoutr                                                                         |            |                 |
|                             | in in 1                                                                                                    | h                                                                                                    | 14 14 14                                                                             | in in      | A 44            |
| G munision                  | 1 Soundropations<br>= unchronisterstatut<br>= essi execute/Addresserues<br>= sour our Direction conference<br>= bodh Socia Partition<br>= profu discupiof<br>= enfrege: Swaring conference and social conference and<br>= enfrege: Swaring conference and social conference and social<br>= enfrege: Swaring conference and social conference and social c |                                                                                                    |                                                                                      |            |                 |
|                             | 6444                                                                                                    | 00                                                                                                    |                                                                                      | 144        |                 |
|                             | See Crixis                                                                                                    | alatikatedesideki nyarabetesideki ka                                                                                                    |                                                                                      |            |                 |
|                             | Set Poemous                                                                                                    | addition of the second states of the second states |                                                                                      |            |                 |
|                             |                                                                                                    |                                                                                                    | affording-transformentation/                                                         |            |                 |

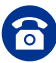

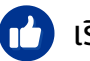

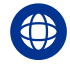

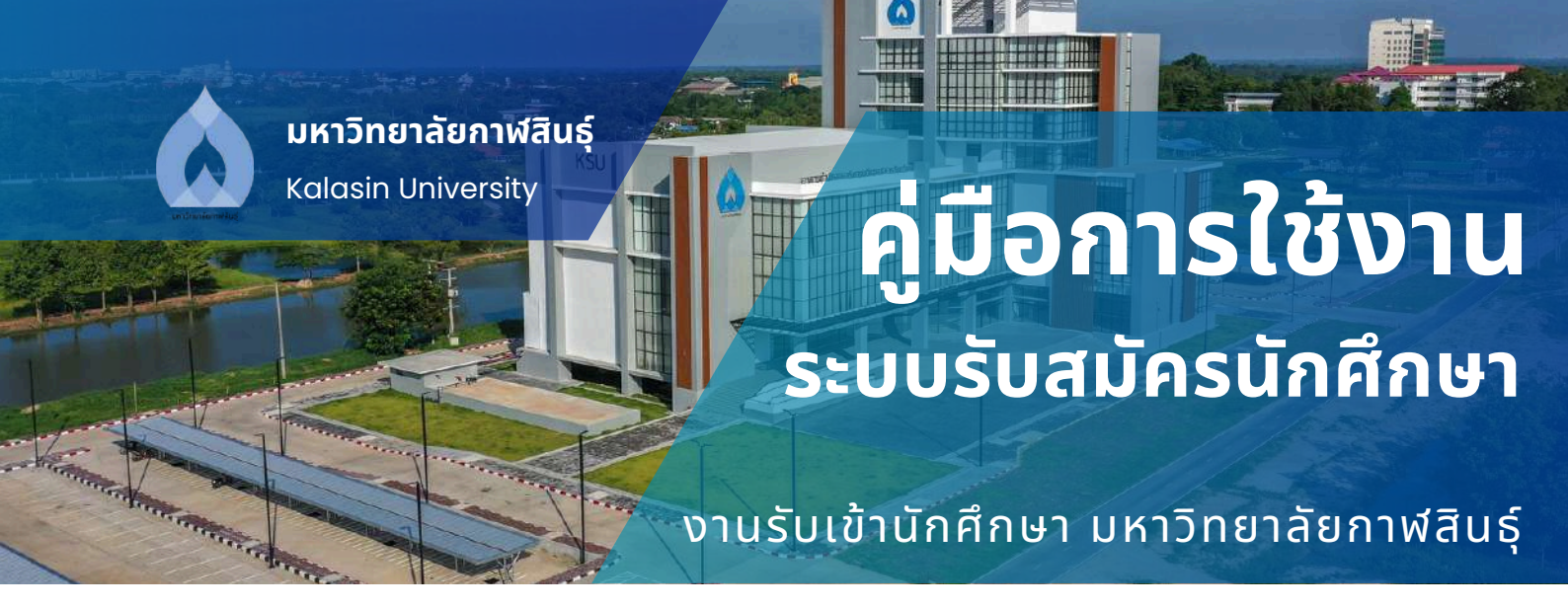

# เลือกเมนู เมนูตรวจสอบรายชื่อผู้สมัคร

2

6

้เลือกระดับการศึกษาที่ต้องการจะตรวจรายชื่อผู้สมัคร แล้วคลิกที่ปุ่ม "ตรวจสอบรายชื่อผู้สมัคร"

|          | <b>S</b> <sup>44</sup>                                                                                                    | (China)                                                                                                    | Qim                                                                                                    |
|----------|----------------------------------------------------------------------------------------------------|----------------------------------------------------------------------------------------------------|----------------------------------------------------------------------------------------------------|
|          | seu l'Aprilais seulesame                                                                                                    | Andrew March 12287                                                                                                    | disarded on mathematica and datament                                                                                                    |
|          | utorituation 1 marries (267 - 30 marries (267                                                                                                    | atomanine N Anneu 1967 - 17-geren 2967                                                                                                    | olitotuvalna i rganina 2007 - 31 600 may 2007                                                                                                    |
|          | druculundes 🥅                                                                                                    | Brucolumin 🖸                                                                                                    | frankodet 🖸                                                                                                    |
| 1        | 1. Storrethalector/sellars                                                                                                    | Liferret                                                                                                    | Literatio                                                                                                    |
| 2        | 2 descert                                                                                                    | 1 depend phylogeniation                                                                                                    | 2.000000                                                                                                    |
|          | 1 dawn f Mada-dada-t                                                                                                    | a utravde                                                                                                    |                                                                                                    |
|          |                                                                                                    |                                                                                                    | Basedana)                                                                                                    |
|          | T internet (Arthor                                                                                                    | Contraction of the second second seco                                                                                                    | Courses which the                                                                                                    |
|          |                                                                                                    |                                                                                                    |                                                                                                    |
| n -      | S onchange with spinion -                                                                                                    | - Conservativites                                                                                                    |                                                                                                    |
| <u>I</u> | et accompany and applies                                                                                                    | ti menana rekanjon<br>Lina                                                                                                    | Geo                                                                                                    |
| Ì        | e accesses and gives                                                                                                    | di maanar ekkepön<br>Einn                                                                                                    | din .                                                                                                    |
| L        |                                                                                                    | Cincular elasjon                                                                                                    |                                                                                                    |
|          | ✓ accuracy and algebra                                                                                                    | Concerne relations                                                                                                    | Cine<br>Management of the second<br>Stategard new second second<br>Stategard new second second<br>Second second second second second second second second second second second second second second second second<br>Second second second second second second second second second second second second second second second second                                                                                                    |
|          | ✓ accompression/active<br>Control<br>Control<br>Con                                                                                                    | Concerner reductions                                                                                                    | Contraction of the second second seco                                                                                                    |
|          | Casses and address<br>Casses and address<br>Casses<br>Casses | Cincount relations                                                                                                    | Constant Service Constant Service<br>Constant Service Constant Service<br>Service Constant Service<br>Service Constant Service Constant Service Cons                                                                                                    |
|          | Concernantialistes                                                                                                    | Cincounterentaripon                                                                                                    | Contraction of the second second seco                                                                                                    |
|          | ✓ maxway unit upped                                                                                                    | Ministerio endergiani<br>Ministerio de la Constantina<br>Ministerio de la Constantina<br>Ministerio de | Litional<br>Litional<br>Lition                                             |
|          | Casawayan kajada<br>Casawayan kajada<br>Casawayan kayana<br>Casawayan kayana<br>Casawayan kayana<br>Casawayan kayana<br>Casawayan kayana<br>Casawayan kayana<br>Casawayan kayana<br>Casawayan kayana                                                                                                    | Cincount relations                                                                                                    | Labored<br>Labored Same<br>Labored Same<br>Labored<br>Labored<br>La |

ระบบจะแสดงข้อมูลรายชื่อผู้สมัครทั้งหมด และสามารถค้นหาได้ และสามารถดูจำนวนผู้สมัคร แยกตามคณะได้

|                                                                                                    |                                                                                                    | seu l'Avritoio sauliesarra                                                                                                    |                                                                                                    |                                                                                                    |                                                                                                    |
|----------------------------------------------------------------------------------------------------|----------------------------------------------------------------------------------------------------|----------------------------------------------------------------------------------------------------|----------------------------------------------------------------------------------------------------|----------------------------------------------------------------------------------------------------|----------------------------------------------------------------------------------------------------|
|                                                                                                    |                                                                                                    | ດາທະເພໃນລະດັບມາເວັນຍາລົດ                                                                                                    |                                                                                                    |                                                                                                    |                                                                                                    |
|                                                                                                    |                                                                                                    | 11,275 - 20                                                                                                    | naar                                                                                                    |                                                                                                    |                                                                                                    |
|                                                                                                    |                                                                                                    |                                                                                                    | an in the second difference of the second second second second second second second second second second second                                                                                                    |                                                                                                    |                                                                                                    |
| 0 V jenties per page                                                                                                    |                                                                                                    |                                                                                                    | in inner senten and fot data in enner                                                                                                    | Seech                                                                                                    |                                                                                                    |
| ) ♥yomisyorpaga<br>Manin Serenay                                                                                                    | - Address of Association                                                                                                    |                                                                                                    | ar menden and the later servers                                                                                                    | Search [                                                                                                    | aristeine                                                                                                    |
| ) ♥ jostics per page<br>disalis : So remon<br>worsal - worsafe away                                                                                                    | delateret derester<br>starvet                                                                                                    | en and a second and a second an                                                                                                    | ar and an and a second second se                                                                                                    | Seech<br>Advise                                                                                                    | eriefelite<br>gestifelite                                                                                                    |
| ➤ yonnins per page<br>famile 1 So remp<br>remoti (orandrostea)<br>remoti - orandethalanke                                                                                                    | Adderselptensilen<br>dermit<br>Deskore                                                                                                    | and<br>muchainen<br>muchainen<br>muchainen                                                                                                    | ar angleinne<br>ar angleinne<br>Angleinne<br>Angel                                                                                                    | Seach<br>Advan<br>Advans.Jan<br>Advans.Jan                                                                                                    | arteletica<br>(Art) (reprint)<br>(Art) (reprint)                                                                                                    |
| V yoniesprage<br>tense former<br>tense orandrasse<br>tense orandrasse<br>tense orandrasse                                                                                                    | Address/danslan<br>darred<br>Paddon<br>arktein                                                                                                    | EE<br>monthalarman<br>monthalarman<br>monthalarman                                                                                                    | ar anna ann an Anna ann an Anna an Anna an Anna an Anna an Anna an Anna an Anna an Anna an Anna an Anna an Anna an Anna an Anna an Anna an Anna an Anna an Anna an Anna an Anna an Anna an Anna an Anna an Anna an Anna an Anna an Anna an Anna an Anna an Anna an Anna an Anna an Anna an Anna an Anna an Anna an Anna an Anna Anna Anna Ann                                                                                                    | Search<br>Advance<br>information<br>Stational Joint<br>Stational Joint                                                                                       | atintin<br>physical<br>physical<br>phys |
| V ymfel per page<br>fannig – far comp<br>worst ywarden aanop<br>emper ywarden danto<br>monas, ywarden bant<br>worstaa wedd wydd                                                                                                    | ekdensejstansker<br>Brund<br>Druktor<br>aktoreter<br>Autor                                                                                                | mentalatman<br>mentalatman<br>mentalatman                                                                                                    | a<br>a<br>averbinnine<br>Antrad<br>Antrad<br>Antrad<br>Antrad<br>Antrad                                                                                                    | Seenin<br>Advension<br>Secure Secure<br>Secure Secure<br>Secure Secure                                                                                       | anticipation<br>(see ) represent<br>the province<br>(see ) represent<br>(see ) represent                                                                                                    |
| V provinsi per page<br>None - En remp<br>None - curry attraction<br>None - curry attraction<br>None - cu      | elderedjonaler<br>dered<br>bedere<br>adome<br>dans<br>ange                                                                                                | enter<br>metrologiarianes<br>metrologiarianes<br>metrologiarianes<br>metrologiarianes<br>metrologiarianes<br>metrologiarianes                                                                                                    | ar and a straight and a straight and a straight a straight a strai | Sector<br>Advance<br>Schwarzsper<br>Schwarzsper<br>Schwarzsper<br>Schwarzsper<br>Schwarzsper<br>Schwarzsper<br>Schwarzsper<br>Schwarzsper                    | articlation<br>activity of the second<br>activity of the second<br>activity of the second<br>activity of the second                                                                                                    |
| V Ventiles per page<br>tensis to comp<br>tensis (variadit assig<br>tensis (variadit assig<br>tensis (variadit | Address/decides<br>dormal<br>Packow<br>a verse<br>Auro<br>Auro<br>aning<br>Tasking<br>Tasking                                                             | EE<br>Rechtlanzen<br>Rechtlanzen<br>Rechtlanzen<br>Rechtlanzen<br>Rechtlanzen<br>Rechtlanzen<br>Rechtlanzen<br>Rechtlanzen<br>Rechtlanzen                                                                                                    | ar annihiltean annihiltean ann | Seech<br>Advans<br>information<br>schurester<br>schurester<br>schurester<br>schurester<br>schurester<br>schurester<br>schurester<br>schurester<br>schurester | antin televita<br>antin televita<br>antin periodi<br>antin periodi<br>antin periodi<br>antin periodi                                                                                                    |
| Immersprepage     Incomp     incomp     incomp                                                                                                    | ekdensejskesskes<br>Brandi<br>Pradovi<br>aktrisis<br>aktrisis<br>Astalistagen<br>Katalistagen<br>Katalistagen                                             | and<br>An and An and An an an an an an an an an an an                                                                                                    | a andrinaine<br>Annal<br>Annal<br>Annal<br>Annal<br>Annal<br>Annal<br>Annal<br>Annal<br>Annal<br>Annal                                                                                                    | Seech<br>Advice<br>Sharester<br>Sharester<br>Sharester<br>Sharester<br>Sharester<br>Sharester<br>Sharester<br>Sharester<br>Sharester                         |                                                                                                    |
| 2 - yottissperpage     3 - Sorong     40000     40000     40000     40000     40000     40000     40000     40000     40000     40000     40000     40000     40000     40000     40000     40000     40000     40000     40000     40000     40000     40000     40000     40000     40000     40000     40000     40000     40000     40000     40000     40000     40000     40000     40000     40000     40000     40000     40000     40000     40000     40000     40000     40000     40000     40000     40000     40000     40000     40000     40000     40000     40000     40000     40000     40000     40000     40000     40000     40000     40000     40000     40000     40000     40000     40000     40000     40000     40000     40000     40000     40000     40000     40000     40000     40000     40000     40000     40000     40000     40000     40000     40000     40000     40000     40000     40000     40000     40000     40000     40000     40000     40000     40000     40000     40000     40000     40000     40000     40000     40000     40000     40000     40000     40000     40000     40000     40000     40000     40000     40000     40000     40000     40000     40000     40000     40000     40000     40000     40000     40000     40000     40000     40000     40000     40000     40000     40000     40000     40000     40000     40000     40000     40000     40000     40000     40000     40000     40000     40000     40000     40000     40000     40000     40000     40000     40000     40000     40000     40000     40000     40000     40000     40000     40000     40000     40000     40000     40000     40000     40000     40000     40000     40000     40000     40000     40000     40000     40000     40000     40000     40000     40000     40000     40000     40000     40000     40000     40000     40000     40000     40000     40000     40000     40000     40000     40000     40000     40000     40000     40000     40000     40000     40000     40000     40000     40000     40000     40000     40000     400                                                                                                    | Address/plansifier<br>dormel<br>produkter<br>advetter<br>advetter<br>baden<br>baden/stepent<br>baden/stepent<br>baden<br>baden<br>baden<br>baden<br>baden | EE<br>Reconciliations of<br>Reconciliations of<br>Reconcilia | aronalata atabalata aron<br>ar<br>Annal<br>Annal<br>Annal<br>Annal<br>Annal<br>Annal<br>Annal<br>Annal<br>Annal<br>Annal<br>Annal<br>Annal<br>Annal                                                                                                    | Sectors<br>Advance<br>Sitewa per<br>Sitewa per<br>Sitewa per<br>Sitewa per<br>Sitewa per<br>Sitewa per                                                       | anti-sector<br>anti-sector<br>anti-sector<br>anti-sector<br>anti-sector<br>anti-sector<br>anti-sector<br>anti-sector<br>anti-sector<br>anti-sector<br>anti-sector<br>anti-sector                                                                                                    |

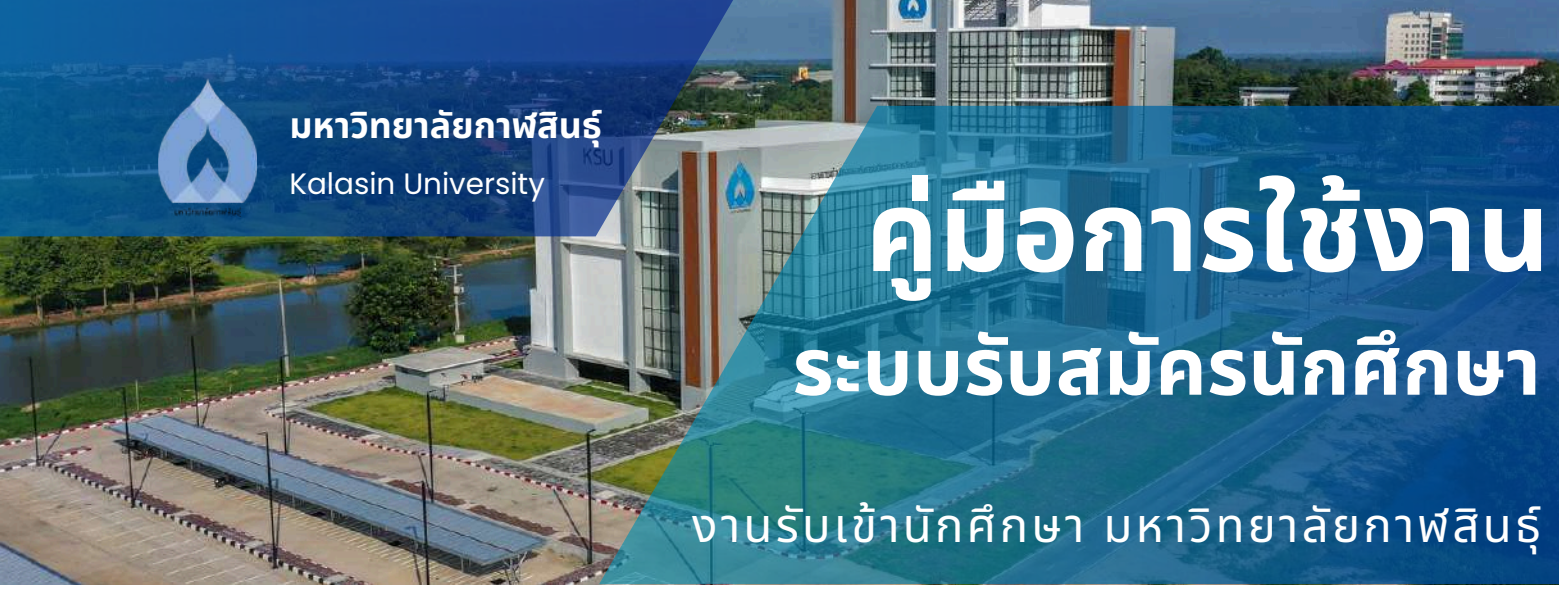

# เลือกเมนู สถิติการสมัครเรียน

3

แสดงภาพรวมของข้อมูลระบบรับสมัครนักศึกษา มหาวิทยาลัยกาฬสินธุ์ จำนวนผู้สมัครแยกตาม ระดับการศึกษา จำนวนผู้สมัครแยกตามคณะ และจำนวนผู้สมัครแยกตามสาขาวิชา

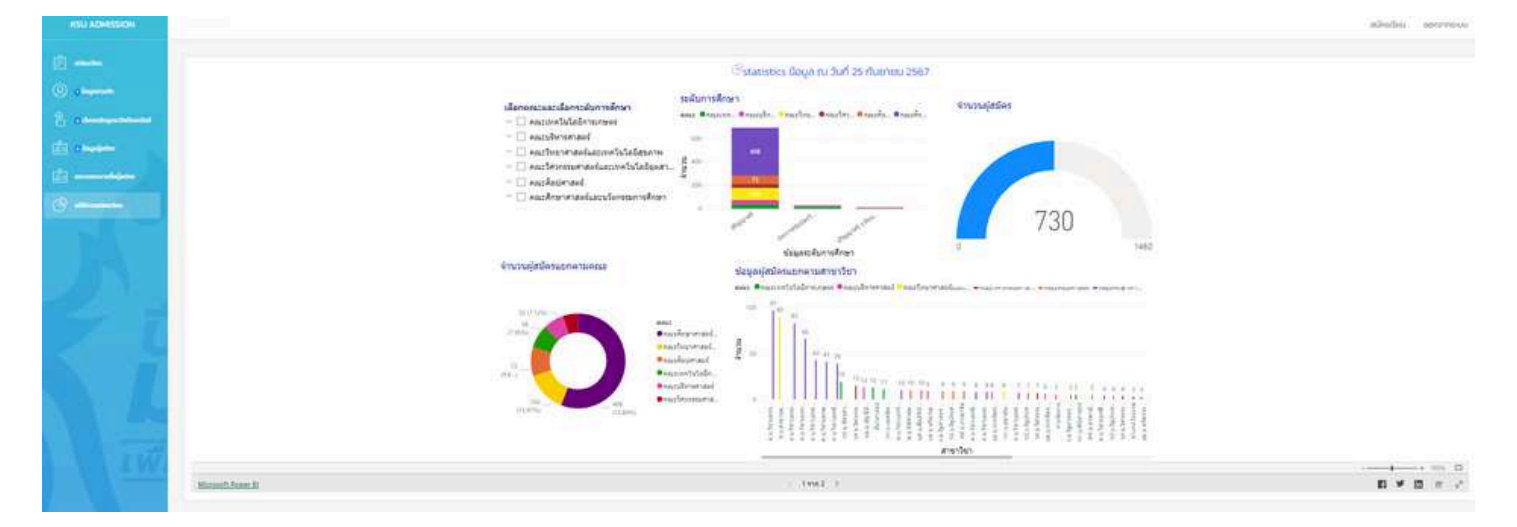

# ระบบจะแสดงข้อมูลจำนวนผู้สมัคร แยกตามคณะและสาขา สามารถดูจำนวนผู้สมัครแต่ละจังหวัดได้

|                     | orază 1<br>sangăsă 1<br>sangăs 1<br>sangăs 1<br>sangăs 1<br>sangă 1<br>sangăs 1<br>sangăs 1<br>sangăs 1<br>sangăs 1<br>sangăs 1<br>sangăs 1 | 770<br>valumidram vrysa<br>usanskýsteriniska<br>usanskýsteriniska<br>usanskýsteriniska<br>skyveň<br>skyveň |  |
|---------------------|----------------------------------------------------------------------------------------------------|----------------------------------------------------------------------------------------------------|--|
|                     | <br>autin ,                                                                                                    | 730                                                                                                    |  |
| Microsoft Power III | 6 2 100 2                                                                                                    |                                                                                                    |  |